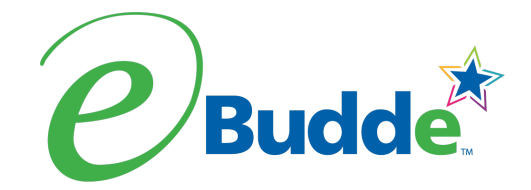

# Initial Order with Parent IO

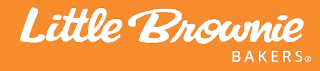

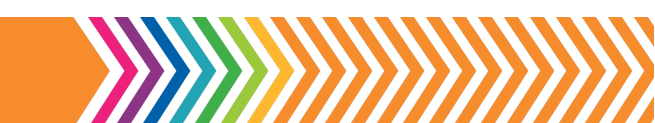

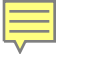

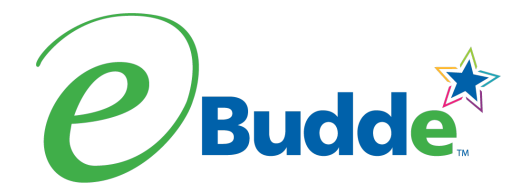

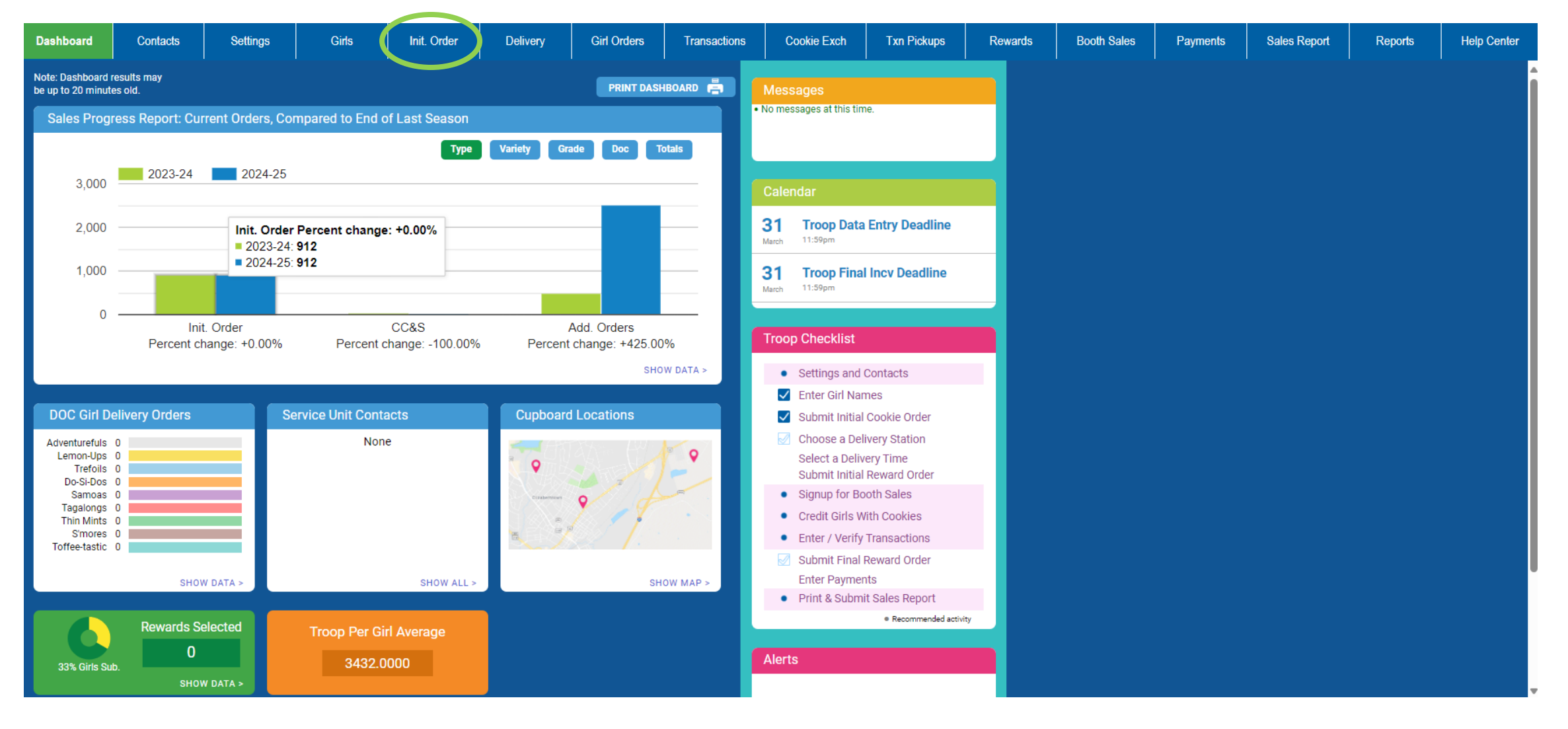

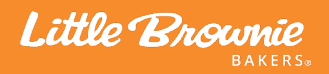

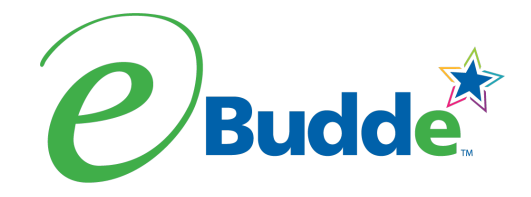

| 2024-25 Sa | 2024-25 Sales Season V Quick Links V |          |       |             |          |             |              |             |             |         |             |          |              |         |                    |
|------------|--------------------------------------|----------|-------|-------------|----------|-------------|--------------|-------------|-------------|---------|-------------|----------|--------------|---------|--------------------|
| <b>e</b>   | udde                                 | Troop 10 | 08 0  |             |          |             |              |             |             |         |             |          |              | Little  | Brownie<br>BAKERS+ |
| Dashboard  | Contacts                             | Settings | Girls | Init. Order | Delivery | Girl Orders | Transactions | Cookie Exch | Txn Pickups | Rewards | Booth Sales | Payments | Sales Report | Reports | Help Center        |

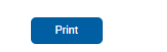

Submit Troop IO

### All Girl IO orders should be reviewed and Saved.

|              |                |                   |                     | \$5.00 | \$5.00 | \$5.00 | \$5.00 | \$5.00 | \$5.00 | \$5.00 | \$5.00 | \$6.00 | \$6.00 |       |
|--------------|----------------|-------------------|---------------------|--------|--------|--------|--------|--------|--------|--------|--------|--------|--------|-------|
| Uses<br>DOC  | Girl           |                   |                     | C_GOC  | Advf   | LmUp   | Tre    | D-S-D  | Sam    | Tags   | TMint  | SMr    | Toff   | Total |
| $\checkmark$ | Cindy W.       | Order Card        | Saved               | 10     | 10     | 10     | 10     | 10     | 10     | 10     | 10     | 10     | 10     | 100   |
|              |                | DOC Girl Del.     |                     | 0      | 0      | 0      | 0      | 0      | 0      | 0      | 0      | 0      | 0      | 0     |
|              |                | Total Order       |                     | 10     | 10     | 10     | 10     | 10     | 10     | 10     | 10     | 10     | 10     | 100   |
| $\checkmark$ | Patty W.       | Order Card        | Saved               | 20     | 20     | 20     | 20     | 20     | 20     | 20     | 20     | 20     | 20     | 200   |
|              |                | DOC Girl Del.     |                     | 0      | 0      | 0      | 0      | 0      | 0      | 0      | 0      | 0      | 0      | 0     |
|              |                | Total Order       |                     | 20     | 20     | 20     | 20     | 20     | 20     | 20     | 20     | 20     | 20     | 200   |
| $\checkmark$ | Sharon C.      | Order Card        | Review<br>Parent IO | 0      | 0      | 0      | 0      | 0      | 0      | 0      | 0      | 0      | 0      | 0     |
|              |                | DOC Girl Del.     |                     | 0      | 1      | 0      | 0      | 0      | 1      | 0      | 0      | 0      | 0      | 2     |
|              |                | Total Order       |                     | 0      | 1      | 0      | 0      | 0      | 1      | 0      | 0      | 0      | 0      | 2     |
|              | Imported       |                   |                     |        | 0      | 0      | 0      | 0      | 0      | 0      | 0      | 0      | 0      | 0     |
|              | Other          |                   |                     |        | 0      | 0      | 0      | 0      | 0      | 0      | 0      | 0      | 0      | 0     |
|              |                | Last Year (Other) |                     |        | 0      | 0      | 0      | 0      | 0      | 0      | 0      | 0      | 0      | 0     |
|              | Booth          |                   |                     |        | 0      | 0      | 0      | 0      | 0      | 0      | 0      | 0      | 0      | 0     |
|              |                | Last Year (Rooth) |                     |        | ٥      | n      | 0      | n      | n      | 0      | n      | ٥      | n      | 0     |
|              | Pkgs. Ordered  |                   |                     | 30     | 31     | 31     | 31     | 31     | 31     | 31     | 31     | 31     | 31     | 309   |
|              | Cases To Order |                   |                     |        | 3      | 3      | 3      | 3      | 3      | 3      | 3      | 3      | 3      | 27    |
|              | Extras         |                   |                     |        | 5      | 5      | 5      | 5      | 5      | 5      | 5      | 5      | 5      | 45    |

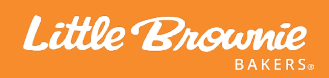

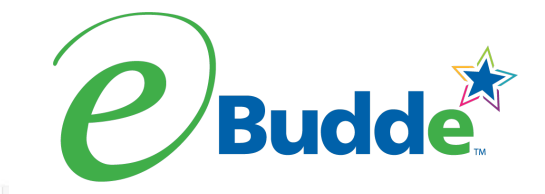

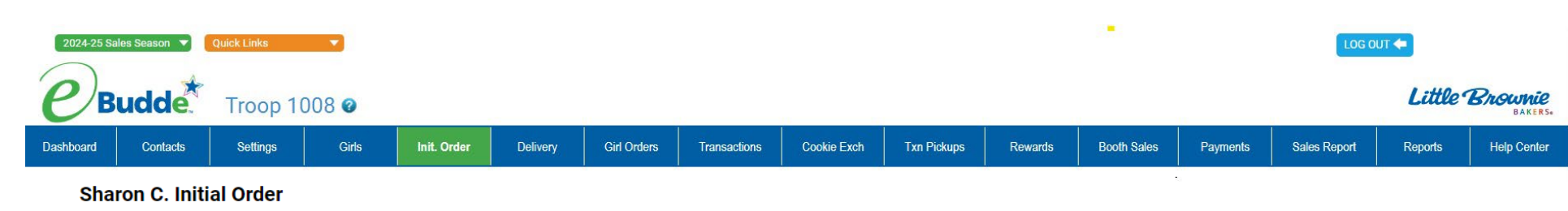

Save

You have provided the sale values from the Girl's Order Card.

| Product                            | Order<br>Card | Girl<br>Delivery | Total |
|------------------------------------|---------------|------------------|-------|
| Gift of Caring<br>\$ 5.00 PIO=30   | 30            | 0                | 30    |
| Adventurefuls<br>\$ 5.00 PIO=30    | 30            | 1                | 31    |
| Lemon-Ups<br>\$ 5.00 PIO=30        | 30            | 1                | 31    |
| <b>Trefoils</b><br>\$ 5.00 PIO=30  | 30            | 1                | 31    |
| <b>Do-Si-Dos</b><br>\$ 5.00 PI0=30 | 30            | 1                | 31    |
| Samoas<br>\$ 5.00 PI0=30           | 30            | 1                | 31    |
| Tagalongs<br>\$ 5.00 PI0=30        | 30            | 1                | 31    |
| Thin Mints<br>\$ 5.00 PIO=30       | 30            | 1                | 31    |
| S'mores<br>\$ 6.00 PI0=30          | 30            | 1                | 31    |
| Toffee-tastic<br>\$ 6.00 PIO=30    | 30            | 1                | 31    |
| Total                              | 300           | 9                | 309   |

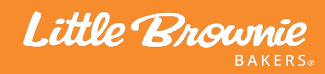

Cancel

Ē

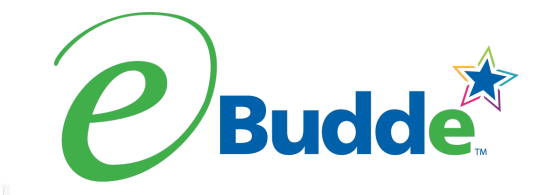

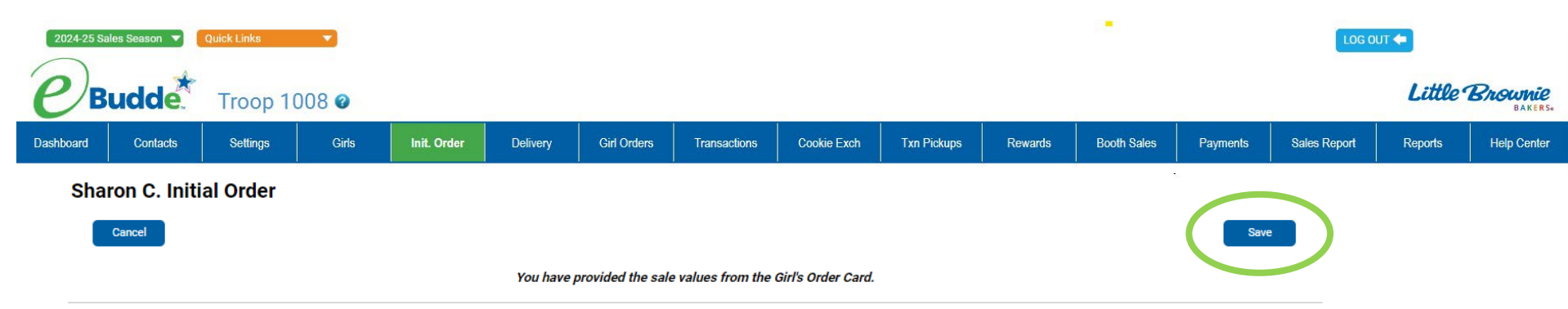

| Product                            | Order<br>Card | Girl<br>Delivery | Total |
|------------------------------------|---------------|------------------|-------|
| Gift of Caring<br>\$ 5.00 PIO=30   | 30            | 0                | 30    |
| Adventurefuls<br>\$ 5.00 PIO=30    | 30            | 1                | 31    |
| Lemon-Ups<br>\$ 5.00 PIO=30        | 30            | 1                | 31    |
| <b>Trefoils</b><br>\$ 5.00 PI0=30  | 30            | 1                | 31    |
| <b>Do-Si-Dos</b><br>\$ 5.00 PIO=30 | 30            | 1                | 31    |
| Samoas<br>\$ 5.00 PI0=30           | 30            | 1                | 31    |
| Tagalongs<br>\$ 5.00 PI0=30        | 30            | 1                | 31    |
| Thin Mints<br>\$ 5.00 PI0=30       | 30            | 1                | 31    |
| S'mores<br>\$ 6.00 PI0=30          | 30            | 1                | 31    |
| Toffee-tastic<br>\$ 6.00 PIO=30    | 30            | 1                | 31    |
| Total                              | 300           | 9                | 309   |

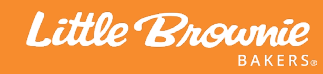

Ē

| Budde Troop 1008 @                                                                                                    | Little Bra        | BAKERS.     |
|----------------------------------------------------------------------------------------------------|-------------------|-------------|
| Dashboard Contacts Settings Girls Init. Order Delivery Girl Orders Transactions Cookie Exch Txn Pickups Rewards Booth Sales Payments Sales | Report Reports He | Help Center |

Submit Troop IO

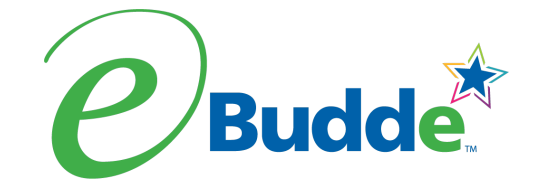

## **Troop Initial Order**

|                  | Print      |           |            |      |
|------------------|------------|-----------|------------|------|
| All Girl IO orde | ers should | be review | ved and Sa | wed. |
|                  | ¢E 00      | ¢5.00     | ¢E 00      | Ó.E  |

|              |                |                   |       | \$5.00 | \$5.00 | \$5.00 | \$5.00 | \$5.00 | \$5.00 | \$5.00 | \$5.00 | \$6.00 | \$6.00 |       |
|--------------|----------------|-------------------|-------|--------|--------|--------|--------|--------|--------|--------|--------|--------|--------|-------|
| Use<br>DO    | c Girl         |                   |       | C_GOC  | Advf   | LmUp   | Tre    | D-S-D  | Sam    | Tags   | TMint  | SMr    | Toff   | Total |
| $\checkmark$ | Cindy W.       | Order Card        | Saved | 10     | 10     | 10     | 10     | 10     | 10     | 10     | 10     | 10     | 10     | 100   |
|              |                | DOC Girl Del.     |       | 0      | 0      | 0      | 0      | 0      | 0      | 0      | 0      | 0      | 0      | 0     |
|              |                | Total Order       |       | 10     | 10     | 10     | 10     | 10     | 10     | 10     | 10     | 10     | 10     | 100   |
| $\checkmark$ | Patty W.       | Order Card        | Saved | 20     | 20     | 20     | 20     | 20     | 20     | 20     | 20     | 20     | 20     | 200   |
|              |                | DOC Girl Del.     |       | 0      | 0      | 0      | 0      | 0      | 0      | 0      | 0      | 0      | 0      | 0     |
|              |                | Total Order       |       | 20     | 20     | 20     | 20     | 20     | 20     | 20     | 20     | 20     | 20     | 200   |
| $\checkmark$ | Sharon C.      | Order Card        | Saved | 30     | 30     | 30     | 30     | 30     | 30     | 30     | 30     | 30     | 30     | 300   |
|              |                | DOC Girl Del.     |       | 0      | 1      | 1      | 1      | 1      | 1      | 1      | 1      | 1      | 1      | 9     |
|              |                | Total Order       |       | 30     | 31     | 31     | 31     | 31     | 31     | 31     | 31     | 31     | 31     | 309   |
|              | Imported       |                   |       |        | 0      | 0      | 0      | 0      | 0      | 0      | 0      | 0      | 0      | 0     |
|              | Other          |                   |       |        | 0      | 0      | 0      | 0      | 0      | 0      | 0      | 0      | 0      | 0     |
|              |                | Last Year (Other) |       |        | 0      | 0      | 0      | 0      | 0      | 0      | 0      | 0      | 0      | 0     |
|              | Booth          |                   |       |        | 0      | 0      | 0      | 0      | 0      | 0      | 0      | 0      | 0      | 0     |
|              |                | Last Year (Rooth) |       |        | ٥      | n      | n      | ٥      | n      | n      | ٥      | n      | ٥      | n     |
|              | Pkgs. Ordered  |                   |       | 60     | 61     | 61     | 61     | 61     | 61     | 61     | 61     | 61     | 61     | 609   |
|              | Cases To Order |                   |       |        | 6      | 6      | 6      | 6      | 6      | 6      | 6      | 6      | 6      | 54    |
|              | Extras         |                   |       |        | 11     | 11     | 11     | 11     | 11     | 11     | 11     | 11     | 11     | 99    |

Little Brownie BAKERS:

| 2024-25 Sa | es Season 🔻 | Quick Links | •     |             |          |             |              |             |             |         |             |          |              | л 🗢     |                    |
|------------|-------------|-------------|-------|-------------|----------|-------------|--------------|-------------|-------------|---------|-------------|----------|--------------|---------|--------------------|
| <b>e</b>   | udde        | Troop 10    | 008 @ |             |          |             |              |             |             |         |             |          |              | Little  | Brownie<br>BAKERS. |
| Dashboard  | Contacts    | Settings    | Girls | Init. Order | Delivery | Girl Orders | Transactions | Cookie Exch | Txn Pickups | Rewards | Booth Sales | Payments | Sales Report | Reports | Help Center        |

Submit Troop IO

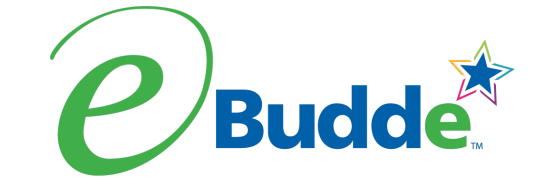

## **Troop Initial Order**

|                  | Print      |           |            |          |
|------------------|------------|-----------|------------|----------|
| All Girl IO orde | ers should | be review | ved and Sa | ved.     |
|                  | AT 00      | A= 00     | A= 00      | <u> </u> |

|              |                |                   |       | \$5.00 | \$5.00 | \$5.00 | \$5.00 | \$5.00 | \$5.00 | \$5.00 | \$5.00 | \$6.00 | \$6.00 |       |
|--------------|----------------|-------------------|-------|--------|--------|--------|--------|--------|--------|--------|--------|--------|--------|-------|
| Uses<br>DOC  | Girl           |                   |       | C_GOC  | Advf   | LmUp   | Tre    | D-S-D  | Sam    | Tags   | TMint  | SMr    | Toff   | Total |
| $\checkmark$ | Cindy W.       | Order Card        | Saved | 10     | 10     | 10     | 10     | 10     | 10     | 10     | 10     | 10     | 10     | 100   |
|              |                | DOC Girl Del.     |       | 0      | 0      | 0      | 0      | 0      | 0      | 0      | 0      | 0      | 0      | 0     |
|              |                | Total Order       |       | 10     | 10     | 10     | 10     | 10     | 10     | 10     | 10     | 10     | 10     | 100   |
| $\checkmark$ | Patty W.       | Order Card        | Saved | 20     | 20     | 20     | 20     | 20     | 20     | 20     | 20     | 20     | 20     | 200   |
|              |                | DOC Girl Del.     |       | 0      | 0      | 0      | 0      | 0      | 0      | 0      | 0      | 0      | 0      | 0     |
|              |                | Total Order       |       | 20     | 20     | 20     | 20     | 20     | 20     | 20     | 20     | 20     | 20     | 200   |
| $\checkmark$ | Sharon C.      | Order Card        | Saved | 30     | 30     | 30     | 30     | 30     | 30     | 30     | 30     | 30     | 30     | 300   |
|              |                | DOC Girl Del.     |       | 0      | 1      | 1      | 1      | 1      | 1      | 1      | 1      | 1      | 1      | 9     |
|              |                | Total Order       |       | 30     | 31     | 31     | 31     | 31     | 31     | 31     | 31     | 31     | 31     | 309   |
|              | Imported       |                   |       |        | 0      | 0      | 0      | 0      | 0      | 0      | 0      | 0      | 0      | 0     |
|              | Other          |                   |       |        | 0      | 0      | 0      | 0      | 0      | 0      | 0      | 0      | 0      | 0     |
|              |                | Last Year (Other) |       |        | 0      | 0      | 0      | 0      | 0      | 0      | 0      | 0      | 0      | 0     |
|              | Booth          |                   |       |        | 0      | 0      | 0      | 0      | 0      | 0      | 0      | 0      | 0      | 0     |
|              | Pkgs. Ordered  |                   |       | 60     | 61     | 61     | 61     | 61     | 61     | 61     | 61     | 61     | 61     | 609   |
|              | Cases To Order |                   |       |        | 6      | 6      | 6      | 6      | 6      | 6      | 6      | 6      | 6      | 54    |
|              | Extras         |                   |       |        | 11     | 11     | 11     | 11     | 11     | 11     | 11     | 11     | 11     | 99    |

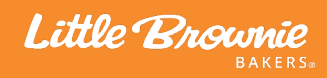

| 2024-2    | 5 Sales Seaso | m 🔻 Quick Links | •         |            |          |                 |              |           |           |             |        |        |            |          |        | LOG OUT       | -       |                    |
|-----------|---------------|-----------------|-----------|------------|----------|-----------------|--------------|-----------|-----------|-------------|--------|--------|------------|----------|--------|---------------|---------|--------------------|
| e         | Buda          | Troop 100       | 8 🛛       |            |          |                 |              |           |           |             |        |        |            |          |        |               | Little  | Brownie<br>BAKERS. |
| Dashboard | Con           | tacts Settings  | Girls     | nit. Order | Delivery | Girl Orders     | Transactions | Cooki     | e Exch    | Txn Pickups | Rewar  | ds Bo  | ooth Sales | Payments | Sales  | Report        | Reports | Help Center        |
| Tr        | oop Ini       | itial Order     |           |            |          |                 |              |           |           |             |        |        |            |          |        |               |         |                    |
|           |               |                 |           |            |          |                 | Print        |           |           |             |        |        |            |          | Su     | bmit Troop IC |         |                    |
|           |               |                 |           |            |          | All Girl IO ord | lers should  | be reviev | ved and s | aved.       |        |        |            |          |        |               |         |                    |
|           |               |                 |           |            |          |                 | \$5.00       | \$5.00    | \$5.00    | \$5.00      | \$5.00 | \$5.00 | \$5.00     | \$5.00   | \$6.00 | \$6.00        |         |                    |
|           | DOC           | Girl            |           |            |          |                 | C_GOC        | Advf      | LmUp      | Tre         | D-S-D  | Sam    | Tags       | TMint    | SMr    | Toff          | Total   |                    |
|           | $\checkmark$  | Cindy W.        | Order (   | Card       |          | Saved           | 10           | 10        | 10        | 10          | 10     | 10     | 10         | 10       | 10     | 10            | 100     |                    |
|           |               |                 | DOC Gi    | rl Del.    |          |                 | 0            | 0         | 0         | 0           | 0      | 0      | 0          | 0        | 0      | 0             | 0       |                    |
|           |               |                 | Total O   | rder       |          |                 | 10           | 10        | 10        | 10          | 10     | 10     | 10         | 10       | 10     | 10            | 100     |                    |
|           | $\checkmark$  | Patty W.        | Order (   | Card       |          | Saved           | 20           | 20        | 20        | 20          | 20     | 20     | 20         | 20       | 20     | 20            | 200     |                    |
|           |               |                 | DOC G     | rl Del.    |          |                 | 0            | 0         | 0         | 0           | 0      | 0      | 0          | 0        | 0      | 0             | 0       |                    |
|           |               |                 | Total O   | rder       |          |                 | 20           | 20        | 20        | 20          | 20     | 20     | 20         | 20       | 20     | 20            | 200     |                    |
|           | $\checkmark$  | Sharon C.       | Order (   | Card       |          | Saved           | 30           | 30        | 30        | 30          | 30     | 30     | 30         | 30       | 30     | 30            | 300     |                    |
|           |               |                 | DOC Gi    | rl Del.    |          |                 | 0            | 1         | 1         | 1           | 1      | 1      | 1          | 1        | 1      | 1             | 9       |                    |
|           |               |                 | Total O   | rder       |          |                 | 30           | 31        | 31        | 31          | 31     | 31     | 31         | 31       | 31     | 31            | 309     |                    |
|           |               | Imported        |           |            |          |                 |              | 0         | 0         | 0           | 0      | 0      | 0          | 0        | 0      | 0             | 0       |                    |
|           |               | Other           |           |            |          |                 |              | 0         | 0         | 0           | 0      | 0      | 0          | 0        | 0      | 0             | 0       |                    |
|           |               |                 | Last Yea  | r (Other)  |          |                 |              | 0         | 0         | 0           | 0      | 0      | 0          | 0        | 0      | 0             | 0       |                    |
|           |               | Booth           |           |            |          |                 |              | 0         | 0         | 0           | 0      | 0      | 0          | 0        | 0      | 0             | 0       |                    |
|           |               |                 | l ast Vea | r (Rooth)  |          |                 |              | 0         | n         | n           | 0      | n      | 0          | 0        | n      | n             | n       |                    |
|           |               | Pkgs. Ordered   |           |            |          |                 | 60           | 61        | 61        | 61          | 61     | 61     | 61         | 61       | 61     | 61            | 609     |                    |
|           |               | Cases To Order  |           |            |          |                 |              | 6         | 6         | 6           | 6      | 6      | 6          | 6        | 6      | 6             | 54      |                    |
|           |               | Extras          |           |            |          |                 |              | 11        | 11        | 11          | 11     | 11     | 11         | 11       | 11     | 11            | 99      |                    |

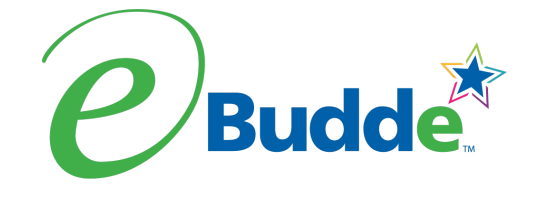

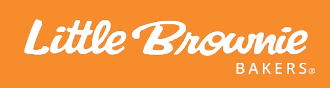

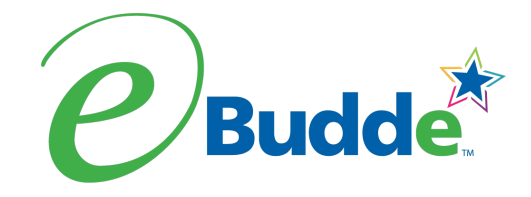

| 2024-25 \$8 |          |          |       |             |          |             |              |             |             |         |             |          |              |         |                    |
|-------------|----------|----------|-------|-------------|----------|-------------|--------------|-------------|-------------|---------|-------------|----------|--------------|---------|--------------------|
| <b>e</b>    | udde     | Troop 10 | 08 0  |             |          |             |              |             |             |         |             |          |              | Little  | Brownie<br>Bakers. |
| Dashboard   | Contacts | Settings | Girls | Init. Order | Delivery | Girl Orders | Transactions | Cookie Exch | Txn Pickups | Rewards | Booth Sales | Payments | Sales Report | Reports | Help Center        |

| Print            |          |                                                    |                                                   |        |      |        |    |    |    |    |        |        | Submit Troop IO |       |  |  |  |
|------------------|----------|----------------------------------------------------|---------------------------------------------------|--------|------|--------|----|----|----|----|--------|--------|-----------------|-------|--|--|--|
|                  |          |                                                    | Subn                                              | nissio | n Wa | arnino |    |    |    |    |        |        |                 |       |  |  |  |
|                  |          |                                                    |                                                   |        |      |        |    |    |    |    | \$5.00 | \$6.00 | \$6.00          |       |  |  |  |
| Uses<br>DOC Girl |          | Vou ara                                            | You are about to submit your Initial Cockie Order |        |      |        |    |    |    |    |        |        | Toff            | Total |  |  |  |
| ✓ Cindy W.       | Order    | Tou are about to submit your liftlar Cookle Order. |                                                   |        |      |        |    |    |    |    | 10     | 10     | 10              | 100   |  |  |  |
|                  | DOC      | Arovou                                             |                                                   | 0      | 0    | 0      | 0  |    |    |    |        |        |                 |       |  |  |  |
|                  | Total    | Are you sure?                                      |                                                   |        |      |        |    |    |    |    |        | 10     | 10              | 100   |  |  |  |
| √ Patty W.       | Order    | Once the                                           | Once the Initial Order is submitted it as we the  |        |      |        |    |    |    |    |        |        |                 | 200   |  |  |  |
|                  | DOC      | ohongod                                            | once the initial Order is submitted it cannot be  |        |      |        |    |    |    |    |        |        | 0               | 0     |  |  |  |
|                  | Total    | changeu                                            | changeu.                                          |        |      |        |    |    |    |    |        | 20     | 20              | 200   |  |  |  |
| √ Sharon C.      | Order    |                                                    |                                                   |        |      |        |    |    |    |    |        | 30     | 30              | 0     |  |  |  |
|                  | DOC      |                                                    | Cancel Submit Order                               |        |      |        |    |    |    |    |        | 1      | 1               | 9     |  |  |  |
|                  | Total    |                                                    |                                                   |        |      |        |    |    |    |    | 1      | 1      | 1               | 9     |  |  |  |
| Imported         |          |                                                    |                                                   |        | 0    | 0      | 0  | 0  | 0  | 0  | 0      | 0      | 0               | 0     |  |  |  |
| Other            |          |                                                    |                                                   |        | 0    | 0      | 0  | 0  | 0  | 0  | 0      | 0      | 0               | 0     |  |  |  |
|                  | Last Yea | r (Other)                                          |                                                   |        | 0    | 0      | 0  | 0  | 0  | 0  | 0      | 0      | 0               | 0     |  |  |  |
| Booth            |          |                                                    |                                                   |        | 0    | 0      | 0  | 0  | 0  | 0  | 0      | 0      | 0               | 0     |  |  |  |
|                  | Last Vea | r (Rooth)                                          |                                                   |        | n    | n      | n  | 0  | n  | 0  | ٥      | n      | n               | 0     |  |  |  |
| Pkgs. Ordered    |          |                                                    |                                                   | 30     | 31   | 31     | 31 | 31 | 31 | 31 | 31     | 31     | 31              | 309   |  |  |  |
| Cases To Orde    | r        |                                                    |                                                   |        | 3    | 3      | 3  | 3  | 3  | 3  | 3      | 3      | 3               | 27    |  |  |  |
| Extras           |          |                                                    |                                                   |        | 5    | 5      | 5  | 5  | 5  | 5  | 5      | 5      | 5               | 45    |  |  |  |

Little Brownie BAKERS®

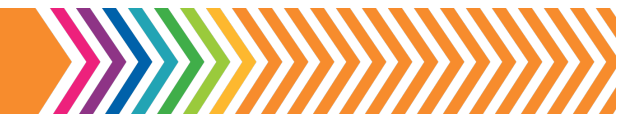

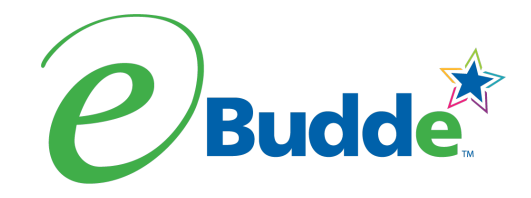

| 2024-25 Sa | ales Season 🔻 | Quick Links | •     |             |          |             |              |             |             |         |             |          | LOG O        | л 🗲     |                    |
|------------|---------------|-------------|-------|-------------|----------|-------------|--------------|-------------|-------------|---------|-------------|----------|--------------|---------|--------------------|
| <b>e</b>   | udde          | Troop 10    | 08 0  |             |          |             |              |             |             |         |             |          |              | Little  | Brownie<br>BAKERS. |
| Dashboard  | Contacts      | Settings    | Girls | Init. Order | Delivery | Girl Orders | Transactions | Cookie Exch | Txn Pickups | Rewards | Booth Sales | Payments | Sales Report | Reports | Help Center        |

| Print        |                |                                                     |  |    |    |    |    |      |    |    |    |    | mit Troop IC |       |
|--------------|----------------|-----------------------------------------------------|--|----|----|----|----|------|----|----|----|----|--------------|-------|
|              |                | Thank You!                                          |  |    |    |    |    |      |    |    |    |    |              |       |
| Uses<br>DOC  | Girl           |                                                     |  |    |    |    |    |      |    |    |    |    |              | Total |
| $\checkmark$ | Cindy W.       | The Initial Order for your Troop has been submitted |  |    |    |    |    |      |    |    |    |    |              | 100   |
|              |                |                                                     |  |    |    |    |    |      |    |    |    |    |              | 0     |
|              |                | submitted.                                          |  |    |    |    |    |      |    |    |    |    |              |       |
| $\checkmark$ | Patty W.       |                                                     |  |    |    |    |    |      |    |    |    | 1  | 20           | 200   |
|              |                |                                                     |  |    |    |    |    | Okov |    |    |    | 1  | 0            | 0     |
|              |                |                                                     |  |    |    |    |    | UKay |    |    |    | 1  | 20           | 200   |
| $\checkmark$ | Sharon C.      |                                                     |  |    |    |    |    |      |    |    |    |    | 30           | 0     |
|              |                | DOC Girl Del.                                       |  | 0  | 1  | 1  | 1  | 1    | 1  | 1  | 1  | 1  | 1            | 9     |
|              |                | Total Order                                         |  | 0  | 1  | 1  | 1  | 1    | 1  | 1  | 1  | 1  | 1            | 9     |
|              | Imported       |                                                     |  |    | 0  | 0  | 0  | 0    | 0  | 0  | 0  | 0  | 0            | 0     |
|              | Other          |                                                     |  |    | 0  | 0  | 0  | 0    | 0  | 0  | 0  | 0  | 0            | 0     |
|              |                | Last Year (Other)                                   |  |    | 0  | 0  | 0  | 0    | 0  | 0  | 0  | 0  | 0            | 0     |
|              | Booth          |                                                     |  |    | 0  | 0  | 0  | 0    | 0  | 0  | 0  | 0  | 0            | 0     |
|              |                | Last Year (Rooth)                                   |  |    | ٥  | ٥  | ٥  | ٥    | ٥  | ٥  | ٥  | ٥  | n            | ٥     |
|              | Pkgs. Ordered  |                                                     |  | 30 | 31 | 31 | 31 | 31   | 31 | 31 | 31 | 31 | 31           | 309   |
|              | Cases To Order |                                                     |  |    | 3  | 3  | 3  | 3    | 3  | 3  | 3  | 3  | 3            | 27    |
|              | Extras         |                                                     |  |    | 5  | 5  | 5  | 5    | 5  | 5  | 5  | 5  | 5            | 45    |

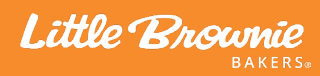

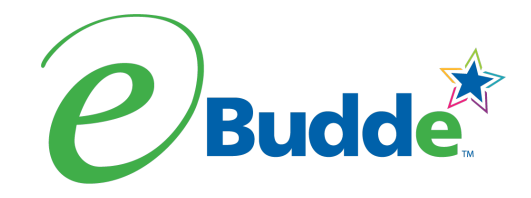

| 2024-25 Sa | ales Season 🔻 | Quick Links | •     |             |          |             |              |             |             |         |             |          | LOG O        | л 🗲     |                    |
|------------|---------------|-------------|-------|-------------|----------|-------------|--------------|-------------|-------------|---------|-------------|----------|--------------|---------|--------------------|
| <b>e</b>   | udde          | Troop 10    | 08 0  |             |          |             |              |             |             |         |             |          |              | Little  | Brownie<br>BAKERS. |
| Dashboard  | Contacts      | Settings    | Girls | Init. Order | Delivery | Girl Orders | Transactions | Cookie Exch | Txn Pickups | Rewards | Booth Sales | Payments | Sales Report | Reports | Help Center        |

| Print        |                |                                                     |  |    |    |    |    |      |    |    |    |    | mit Troop IC |       |
|--------------|----------------|-----------------------------------------------------|--|----|----|----|----|------|----|----|----|----|--------------|-------|
|              |                | Thank You!                                          |  |    |    |    |    |      |    |    |    |    |              |       |
| Uses<br>DOC  | Girl           |                                                     |  |    |    |    |    |      |    |    |    |    |              | Total |
| $\checkmark$ | Cindy W.       | The Initial Order for your Troop has been submitted |  |    |    |    |    |      |    |    |    |    |              | 100   |
|              |                |                                                     |  |    |    |    |    |      |    |    |    |    |              | 0     |
|              |                | submitted.                                          |  |    |    |    |    |      |    |    |    |    |              |       |
| $\checkmark$ | Patty W.       |                                                     |  |    |    |    |    |      |    |    |    | 1  | 20           | 200   |
|              |                |                                                     |  |    |    |    |    | Okov |    |    |    | 1  | 0            | 0     |
|              |                |                                                     |  |    |    |    |    | UKay |    |    |    | 1  | 20           | 200   |
| $\checkmark$ | Sharon C.      |                                                     |  |    |    |    |    |      |    |    |    |    | 30           | 0     |
|              |                | DOC Girl Del.                                       |  | 0  | 1  | 1  | 1  | 1    | 1  | 1  | 1  | 1  | 1            | 9     |
|              |                | Total Order                                         |  | 0  | 1  | 1  | 1  | 1    | 1  | 1  | 1  | 1  | 1            | 9     |
|              | Imported       |                                                     |  |    | 0  | 0  | 0  | 0    | 0  | 0  | 0  | 0  | 0            | 0     |
|              | Other          |                                                     |  |    | 0  | 0  | 0  | 0    | 0  | 0  | 0  | 0  | 0            | 0     |
|              |                | Last Year (Other)                                   |  |    | 0  | 0  | 0  | 0    | 0  | 0  | 0  | 0  | 0            | 0     |
|              | Booth          |                                                     |  |    | 0  | 0  | 0  | 0    | 0  | 0  | 0  | 0  | 0            | 0     |
|              |                | Last Year (Rooth)                                   |  |    | ٥  | ٥  | ٥  | ٥    | ٥  | ٥  | ٥  | ٥  | n            | ٥     |
|              | Pkgs. Ordered  |                                                     |  | 30 | 31 | 31 | 31 | 31   | 31 | 31 | 31 | 31 | 31           | 309   |
|              | Cases To Order |                                                     |  |    | 3  | 3  | 3  | 3    | 3  | 3  | 3  | 3  | 3            | 27    |
|              | Extras         |                                                     |  |    | 5  | 5  | 5  | 5    | 5  | 5  | 5  | 5  | 5            | 45    |

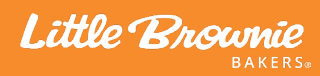

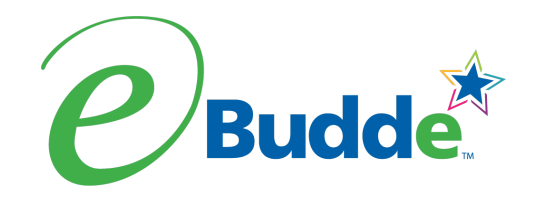

| 2024    | 2024-25 Sales Season 🔻 Quick Links 💌 |           |          |       |               |          |                    |             |            |            |         |         |         |        |            |        | LOG OUT 🖛 |              |         |                    |
|---------|--------------------------------------|-----------|----------|-------|---------------|----------|--------------------|-------------|------------|------------|---------|---------|---------|--------|------------|--------|-----------|--------------|---------|--------------------|
| e       | Buc                                  | de        | Troop 10 | 08 0  |               |          | 41                 |             |            |            |         |         |         |        |            |        |           |              | Little  | Brownie<br>Bakers. |
| Dashboa | ard C                                | Contacts  | Settings | Girls | Init. Order   | Delivery | Girl Orders        | Transactio  | ns C       | ookie Exch | Txn F   | Pickups | Rewards | B      | ooth Sales | Payme  | ents      | Sales Report | Reports | Help Center        |
|         | Troop                                | Initial O | rder     |       |               |          |                    |             |            |            |         |         |         |        |            | 5.     |           |              |         |                    |
|         |                                      |           |          |       |               |          | Prir               | nt          |            |            |         |         |         |        |            |        |           |              |         |                    |
|         |                                      |           |          |       |               | All Girl | l IO orders should | d be review | ved and Sa | aved.      |         |         |         |        |            |        |           |              |         | i                  |
|         |                                      |           |          |       |               |          |                    | \$6.00      | \$6.00     | \$6.00     | \$6.00  | \$6.00  | \$6.00  | \$6.00 | \$6.00     | \$6.00 |           |              |         |                    |
|         | U<br>D                               | lses Girl |          |       |               |          |                    | Advf        | LmUp       | Tre        | D-S-D   | Sam     | Tags    | TMint  | SMr        | Toff   | Total     |              |         |                    |
|         | â                                    | ann s     |          |       | Order Card    |          |                    | 8           | 4          | 9          | 9       | 13      | 15      | 22     | 10         | 3      | 93        |              |         |                    |
|         |                                      |           |          |       | DOC Girl Del. |          |                    | 0           | 0          | 0          | 0       | 0       | 0       | 0      | 0          | 0      | 0         |              |         |                    |
|         |                                      |           |          |       | Total Order   |          |                    | 8           | 4          | 9          | 9       | 13      | 15      | 22     | 10         | 3      | 93        |              |         |                    |
|         | â                                    | kim j     |          |       | Order Card    |          |                    | 1           | 4          | 3          | 4       | 5       | 4       | 8      | 3          | 1      | 33        |              |         |                    |
|         |                                      |           |          |       | DOC Girl Del. |          |                    | 0           | 0          | 0          | 0       | 0       | 0       | 0      | 0          | 0      | 0         |              |         |                    |
|         |                                      |           |          |       | Total Order   |          |                    | 1           | 4          | 3          | 4       | 5       | 4       | 8      | 3          | 1      | 33        |              |         | -                  |
|         | â                                    | mary      | p        |       | Order Card    |          |                    | 6           | 5          | 6          | 7       | 5       | 7       | 20     | 2          | 0      | 58        |              |         |                    |
|         |                                      |           |          |       | DOC Girl Del. |          |                    | 0           | 0          | 0          | 0       | 0       | 0       | 0      | 0          | 0      | 0         |              |         |                    |
|         |                                      | Pkgs. 0   | Irdered  |       |               |          |                    | 47          | 44         | 49         | -<br>66 | - 75    | 74      | 118    | 36         | 9      | 518       |              |         |                    |
|         |                                      |           |          |       |               |          |                    |             |            |            |         |         |         |        |            |        |           |              |         |                    |

6 7 7 10

6 9 10

2 0 3 46

3 1 47

1 4 11

4 4

5

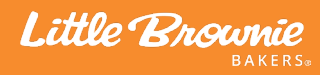

Cases To Order

Extras

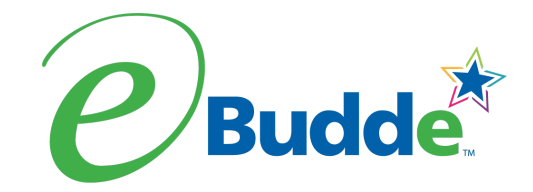

# **Sumbit Initial Rewards**

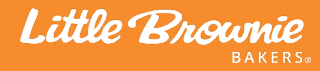

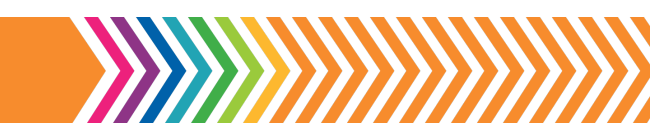

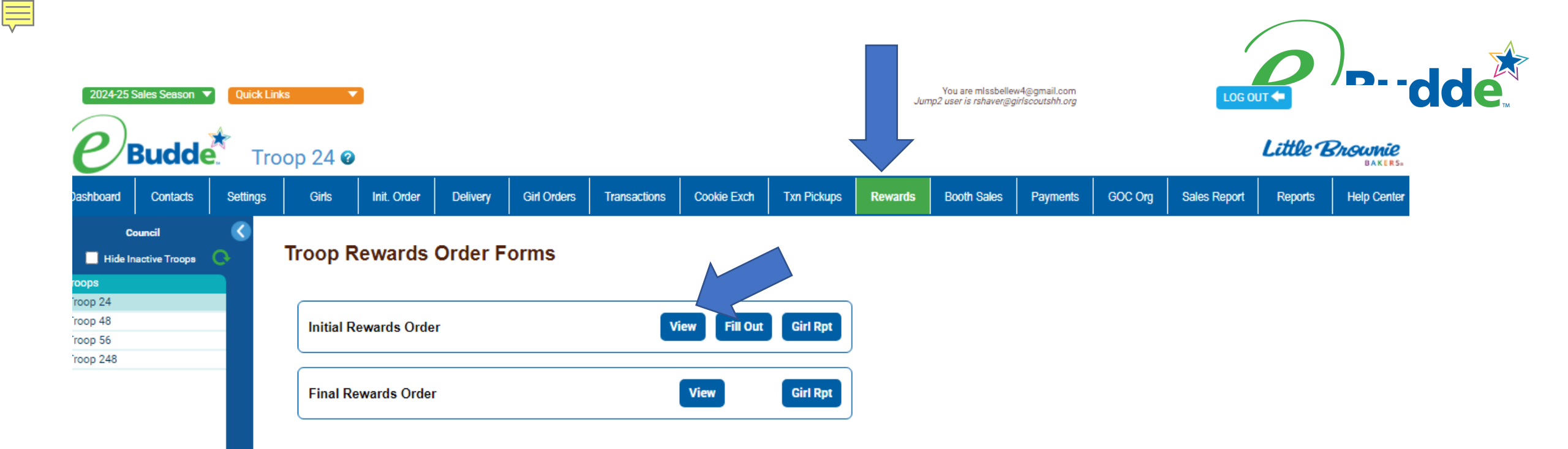

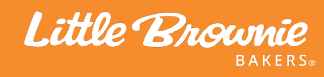

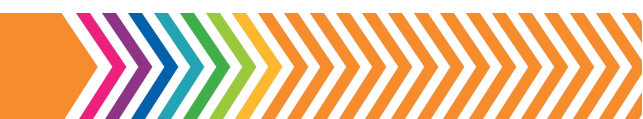

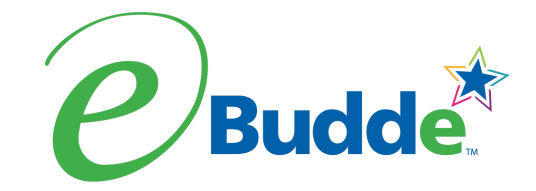

# **Selecting Delivery**

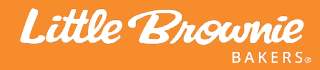

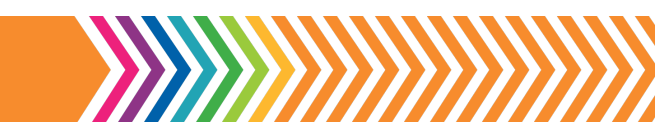

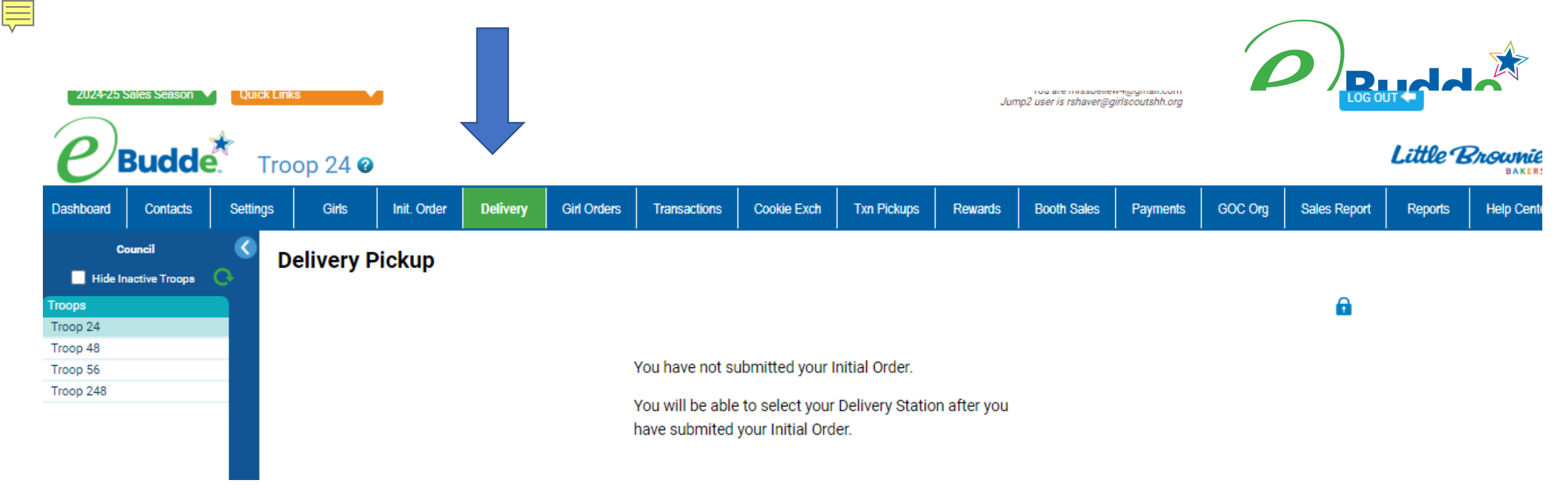

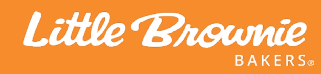

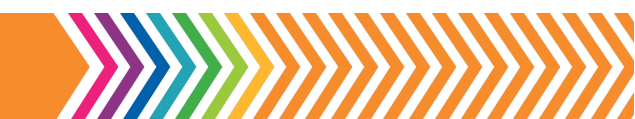

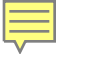

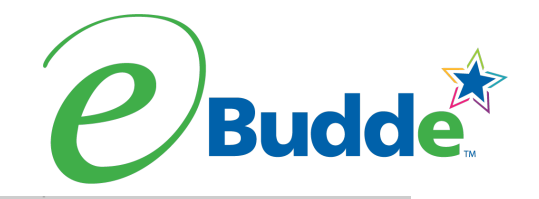

| ← C 🕒 h                                                                                     | ttps://ebudde.littlebrownie.c    | om/eb_system/main_re | nder        |                       |                     |             |              | Q A <sup>N</sup> | ☆ 🛛                | s        | 3 0          | € @                     | 🥠                  |
|---------------------------------------------------------------------------------------------|----------------------------------|----------------------|-------------|-----------------------|---------------------|-------------|--------------|------------------|--------------------|----------|--------------|-------------------------|--------------------|
| 2023-24 Sales Season 💌 Quick                                                                | Links                            |                      |             |                       | Search              | Go To T     | iroop 🔻 🕇 48 | Go Recent Ta     | isks Troop 48 48 – | Delivery | You are r    | shaver@girlscoutshh.org | LOG OUT 🗲          |
| <b>e</b> Buddet                                                                             | Troop 48 🥝                       |                      |             |                       |                     |             |              |                  |                    |          |              | Little                  | Brownie<br>Bakers. |
| Dashboard Contacts                                                                          | Settings Girls                   | Init. Order Delivery | Girl Orders | Transactions          | Cookie Exch         | Txn Pickups | Rewards      | Booth Sales      | Payments           | GOC Org  | Sales Report | Reports                 | Help Center        |
| Council Cupboard Delivery C<br>Hide Inactive Troops<br>Heart of the Hudson<br>Council Admin | Delivery Pickup                  |                      |             |                       |                     |             |              | Submit           |                    |          |              |                         |                    |
| Ser. Units                                                                                  | Variety                          | Му Тгоор             |             | Delivery Stat         | ion and Time        |             |              |                  |                    |          |              |                         |                    |
| Croton (716)                                                                                | Adventurefuls                    | 0                    |             | Please choose yo      | ur Delivery Station |             |              |                  |                    |          |              |                         |                    |
| DeForest (411)<br>Dobbs Ferry (734)                                                         | Lemon-Ups                        | 1                    | Montgome    | ry Office Friday (300 | 01)                 | ~           |              |                  |                    |          |              |                         |                    |
| Dutchess Tri-Valley (123)                                                                   | Trefoils                         | 2                    |             | You nee               | ed 1 slot           |             |              |                  |                    |          |              |                         |                    |
| Germonds (412)                                                                              | Do-Si-Dos                        | 1                    |             |                       |                     |             |              |                  |                    |          |              |                         |                    |
| Girl Scout House, Tu (799)                                                                  | Samoas                           | 1                    | Line:       | $\leq$                | Line 1              | $\geq$      |              |                  |                    |          |              |                         |                    |
| Goshen (212)                                                                                | Tagalongs                        | 1                    | 8:00am      |                       | T559                |             |              |                  |                    |          |              |                         |                    |
| Greater Fishkill (103)<br>Greenburgh/Elmsford (754)                                         | Thin Mints                       | 2                    | 8:05am      | Т                     | 118 +T239           |             |              |                  |                    |          |              |                         |                    |
| Greenwood Lake (227)                                                                        | S'mores                          | 1                    | 8:10am      |                       | T688                |             |              |                  |                    |          |              |                         |                    |
| Troops                                                                                      | Toffee-tastic                    | 1                    | 8:15am      |                       | T183                |             |              |                  |                    |          |              |                         |                    |
| Troop 54                                                                                    | Troop Total                      | 10                   | 8:20am      |                       | (T183)              |             |              |                  |                    |          |              |                         |                    |
| Troop 56                                                                                    | Pickup Total including any other |                      | 8:25am      |                       | T10084              |             |              |                  |                    |          |              |                         |                    |
| Troop 57<br>Troop 58                                                                        | pickups                          | 38                   | 8:30am      |                       | T331                |             |              |                  |                    |          |              |                         |                    |
| Troop 59                                                                                    |                                  |                      | 8:35am      |                       | T285                |             |              |                  |                    |          |              |                         |                    |
| Troop 67                                                                                    | Who is picking up your cookies   | ?                    | 8:40am      |                       | T158                |             |              |                  |                    |          |              |                         |                    |
| Troop 72<br>Troop 73                                                                        | Someone from my Troop            |                      | 8:45am      |                       |                     |             |              |                  |                    |          |              |                         |                    |
| Troop 74                                                                                    | O Some other Troop (or my S      | SU)                  | 8:50am      |                       | T59                 |             |              |                  |                    |          |              |                         |                    |
| Troop 76<br>Troop 77                                                                        |                                  | /                    | 8:55am      |                       | (T59)               |             |              |                  |                    |          |              |                         |                    |
| Troop 78                                                                                    | Will you be picking up for more  | than one troop?      | 9:00am      |                       | TSU227              |             |              |                  |                    |          |              |                         | -                  |

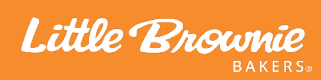

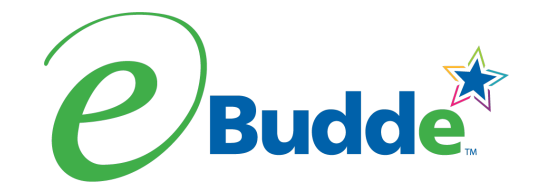

# Thank You

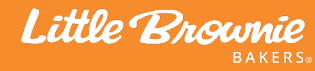

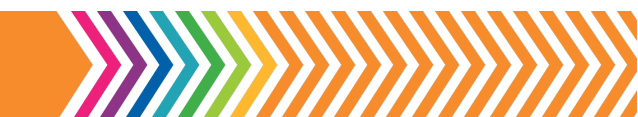